# 中信期货APP 基金业务电子签名约定书签署 操作指引

(客户端)

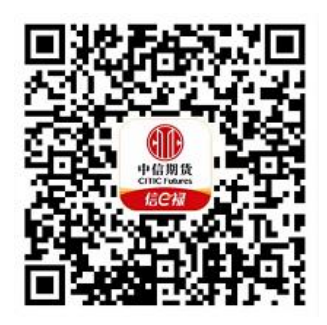

(下载中信期货APP马上体验)

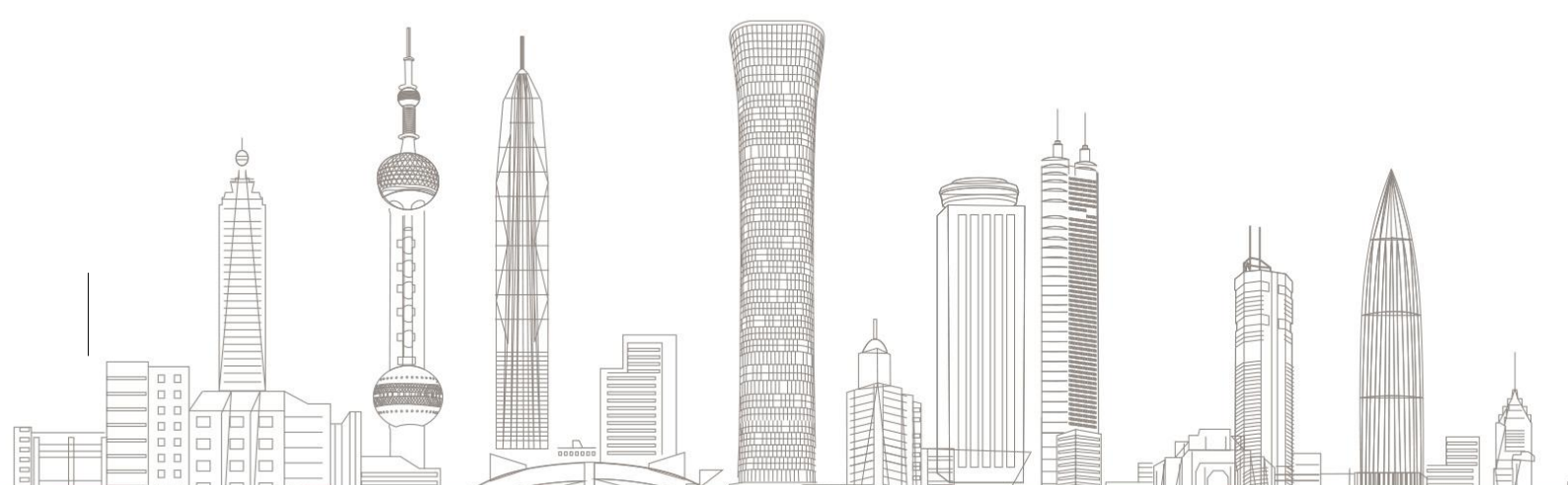

基金业务电子签名约定书签署业务受理对象:

我司需在线上发起基金电子签名约定书签署业务的境内自然人客户和 持有新版中华人民共和国外国人永久居留身份证(以下简称新版永居证) 客户

## 签署前准备 1. 下载"中信期货"APP 扫描或识别上方二维码 2. 二代身份证或新版永居证 身份证 新版永居证 ZHENGJIAN, YANGBEN 代用名 证件样本 2013 05 / 06 / 女/F 1981.08.03 南省长沙市开福区巡道社 加拿大 / CAN **麦福小区居民**镇 2023.09.15 - 2033.09.14 (現身冊重号明 43051219890813136 911124198108030024 或 温馨提示: (1) 您可全天时间提交电子签名约定书签署业务申请: (2) 需携带"身份证/新版永居证原件"办理;证件在有效期需与我

司系统内信息保持一致,如不一致请先办理基本资料变更,更新证件 信息;

(3) 业务办理包含人脸识别环节,请确保您设备的摄像头功能正常。

#### 一、进入电子签名约定书签署业务

 1. 进入"中信期货APP",点首页右上角"掌上营业厅",在【理财 业务】模块选择【电子签名约定书签署】进入业务提示页面,请您认真阅 读业务提示内容。

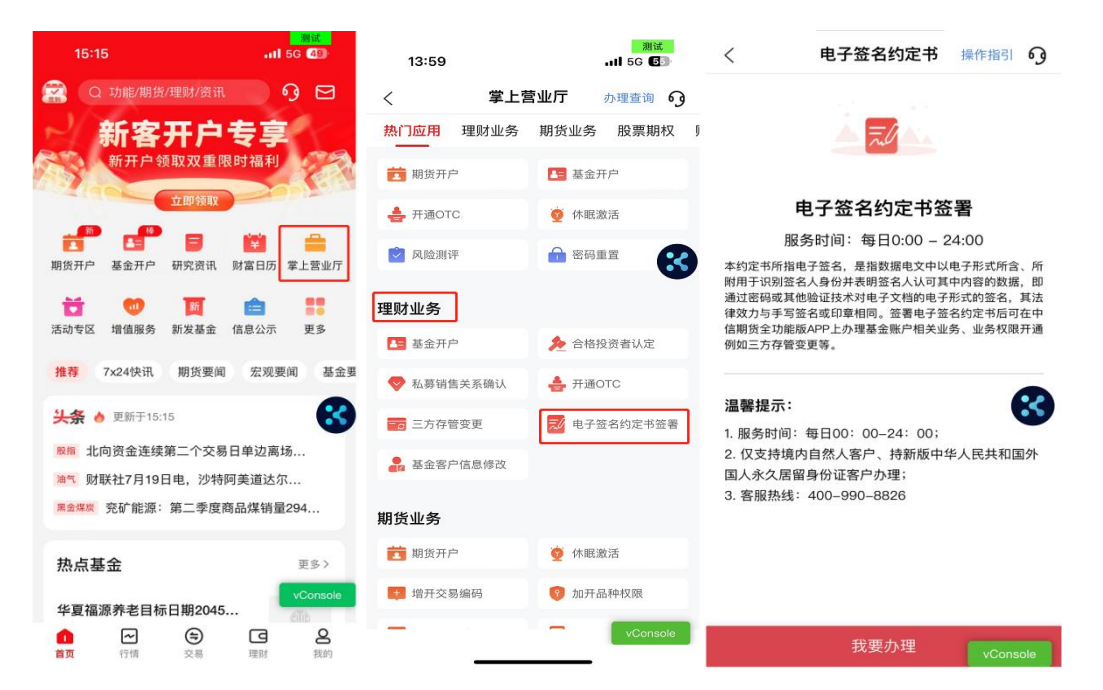

 2. 请输入您的基金资金账号及交易密码,登录您的基金账户。若您已 开通基金账户快捷登录,登录互联网账号后进入掌厅,点击该项业务时可 实现自动登录。

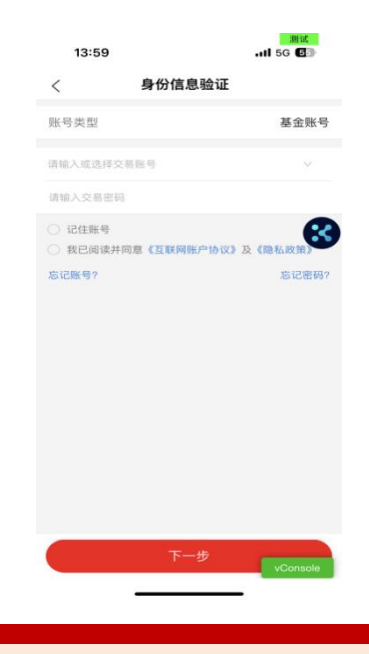

温馨提示:

如您忘记账号或密码,可点击下方"忘记账号"或"忘记密码"菜单, 进行账号找回或密码重置。

#### 二、授权声明及身份识别

成功登陆之后,进入授权声明界面,点击【同意】,进入下一步;若 点击【不同意】,则退出到业务提示页面。

同意授权后,进入身份识别环节:

1. 现场拍摄本人二代身份证/新版永居证正反面,系统会自动进行验证,请在确认自动识别出的身份证信息均无误后,点击"下一步"。

2. 接下来请您进行人脸识别,请您根据页面上的文字提示完成规定动作,系统会抓拍您的头像照进行公安验证。

| 14:00                                                                                    |                                                                                              | 测试<br>II 5G 💽                                                              | 14:00                                                                    | 测试<br>11 5G <b>G</b> 到                                                                 |                     |                             | 14:00                                      | ,川 5G <b>6</b> 到                               |
|------------------------------------------------------------------------------------------|----------------------------------------------------------------------------------------------|----------------------------------------------------------------------------|--------------------------------------------------------------------------|----------------------------------------------------------------------------------------|---------------------|-----------------------------|--------------------------------------------|------------------------------------------------|
| < 1                                                                                      | 授权声明                                                                                         | 操作指引 9                                                                     | 〈  身                                                                     | 份证上传 操作指引 🧿                                                                            | く 永居                | 证上传 操作指引 9                  | <                                          | 操作指引 63                                        |
|                                                                                          | <b>又</b><br>授权声明                                                                             | 0                                                                          | ę                                                                        | <b>一</b><br>Guīīm上传                                                                    | 永居证                 | →<br>人像面上传                  | <b>人股</b><br>接下来请您进行人脸试<br>出指定动作,系统会排<br>验 | <b>立识别</b><br>R别,请根据系统提示做<br>而抬您的头像照进行公安<br>证。 |
| 中信期货为确安<br>用户提供更好的安<br>份证信息或面部特<br>所必要的实人认证<br>户身份的真实性。<br>我们会采用行<br>接龙来保护您提<br>密、限权等安全方 | 备保投资者身份的<br>定全保障,您可以<br>特征等生物识别们<br>或在我司进行电·<br>E。上述信息将们<br>可业领先的公有支<br>提供的个人信息,<br>方式避免其被用引 | 9頁实性,为<br>以通过提交身<br>言息均属于个<br>子签名约定书<br>又用于验证用<br>云私有化部署<br>并使用加<br>F其他用途。 | 中居<br>(1)<br>(1)<br>(1)<br>(1)<br>(1)<br>(1)<br>(1)<br>(1)<br>(1)<br>(1) | ◆<br>◆<br>◆<br>◆<br>◆<br>⑦<br>⑦<br>⑦<br>⑦<br>⑦<br>⑦<br>⑦<br>⑦<br>⑦<br>⑦<br>⑦<br>⑦<br>⑦ | (二) 中国<br>外国<br>永國道 | 华人民共和国<br><b>日</b><br>国歌而上传 |                                            |                                                |
| 点 击"同意"屼<br>上方式和目的收集<br>身份材料、面部特                                                         | 则表示您本人同:<br>、使用及存储统<br>特征等信息用于实                                                              | 意我们根据以<br>8提供的本人<br>22人认证。                                                 | 姓名                                                                       | 吴伊                                                                                     | <b>经</b><br>姓名      | т 4                         | 、进行ノ                                       | 、脸识别                                           |
|                                                                                          |                                                                                              |                                                                            | 证件号码(不可修改)                                                               | 452701199602251327                                                                     | 证件号码(不可修改)          | 5                           |                                            |                                                |
|                                                                                          |                                                                                              |                                                                            | 有效期始                                                                     | 2022-03-04~                                                                            | 有效期始                | 2023-09-15                  |                                            |                                                |
| 不同意                                                                                      |                                                                                              | 同 <sup>产</sup> vConsole                                                    |                                                                          | 下一步 VConsole                                                                           | т                   | vConsole                    |                                            | vConsole                                       |

#### 三、协议签署

 1. 请确认您前述录入的信息准确无误,若确认无误点击【确定】进入 协议签署环节,如需修改请点击【返回修改】。

2. 请点击《电子签名约定书》打开后阅读到底部,点击"阅读完成"
确认后跳转至协议签署页面,可点击"我已阅读并同意签署";

 3. 签署协议将进行手机号码验证,点击"获取验证码",通过基金开 户预留手机号验证码完成验证。

4. 数字证书安装(如需),若未安装数字证书需签署《投资者电子证

### 书协议签署协议-中信》。

| 10:33                            |                                                                    | 测试<br>II 5G 🔽                 | 3) | 10:33                                                            |                                                                              | 测词<br>111 5G 🔽                              | nt.<br>78 | 10:34     |          | 测试<br>11 5G <b>7</b> 8 | 6        | 4:53                                                |                                                                                                    | 测<br>111 50                             | iii<br>3 (6) |
|----------------------------------|--------------------------------------------------------------------|-------------------------------|----|------------------------------------------------------------------|------------------------------------------------------------------------------|---------------------------------------------|-----------|-----------|----------|------------------------|----------|-----------------------------------------------------|----------------------------------------------------------------------------------------------------|-----------------------------------------|--------------|
| <                                | 协议签署                                                               | 操作指引                          | ŋ  | <                                                                | 协议签署                                                                         | 操作指引                                        | 9         | <         | 协议签署     | 操作指引                   | <u>م</u> | <                                                   | 协议签署                                                                                                    | 操作指引                                    |              |
| ◆ 请先阅读并签》                        | 善下列协议。                                                             |                               |    | ◀ 请先阅读并签署下                                                       |                                                                              |                                             |           | ◀: 请先阅读并签 | 著下列协议。   |                        |          | € <b>请先阅读</b> #                                     | #签署下列协议。                                                                                                    |                                         |              |
| 投资者电子证书                          | 书签署协议-中信                                                           |                               |    | 投资者电子证书等                                                         | 警费说-中信                                                                       |                                             |           | 投资者电子证    | 书签署协议-中信 |                        |          |                                                     |                                                                                                    |                                         |              |
| 电子签名约定书                          | Ħ                                                                  |                               |    | 电子签名约定书                                                          |                                                                              |                                             |           | 电子签名约定    | 书        |                        |          | 电子签名约                                               | 定书                                                                                                    |                                         |              |
| 3 请确认您的<br>认无误将过<br>"协议签<br>逐环节信 | 前述录入的信息准确。<br>由入协议签署环节; g<br>点击"返回修改"<br>喜完成后,忽将无法再<br>息<br>人<br>返 | 无误,如确<br>如需修改请<br>1修改前<br>回修改 |    | €<br>您同意采用电:<br>由北京数字认识<br>供认证服务,目<br>议,并保证<br>确、完整,愿<br>致的一切后果。 | 子签名服务告知<br>子签名的方式签订<br>证股份有限公司为<br>自愿遵守其 <u>《电子</u><br>提交的认证申请信<br>意承担由于资料虚( | Q<br>合同,同意<br>电子链发边<br>息真实、准<br>限失实而导<br>同意 |           | 3         |          |                        | •        | 手机, <sup>4</sup><br>验证码<br>若您未<br>打400<br>询<br>若原,用 | <b>手机号验证</b><br>号 191****6627<br>码 季机验证码 请使用相<br>0-990-8826选择人工 <sup>1</sup><br>取消<br>更消<br>5.00号码已失效无法收到<br>小理手机号码变更。 | 获取验证码<br>同手机号拨<br>客服进行查<br>确定<br>则验证码,请 |              |
|                                  |                                                                    |                               |    |                                                                  |                                                                              |                                             |           |           | 我已阅读并同意签 | VConso                 | le       |                                                     | 我已阅读并同意等                                                                                                    | 差署 vCon                                 | soi          |
| 3                                |                                                                    | •                             |    | -                                                                | _                                                                            | -                                           |           |           |          |                        |          |                                                     |                                                                                                    | -                                       |              |

#### 温馨提示:

(1) 如手机号仍在使用但无法接收到验证码,请联系我司客服4009908826选择人工客服进行查询;

(2) 若原手机号已停止使用,请先线下办理手机号码变更;

## 四、业务提交

手机号码验证通过后业务提交成功,请您耐心等待,注意查收短信或 消息。

| 14:03                         |                                        | 测试<br>II 5G 63   |
|-------------------------------|----------------------------------------|------------------|
|                               | 申请完成                                   | 操作指引 9           |
|                               |                                        | • 1              |
| - Á                           |                                        | <b>N</b> 1       |
|                               | 提交成功                                   |                  |
| 您的电子签名约<br>注意查收短信或<br>您也可以点击" | 定书签署申请已提交<br>消息!<br><b>办理查询</b> "查询办理进 | 5. 请耐心等待,<br>1度。 |
|                               |                                        |                  |
| (                             |                                        |                  |

| <b>温</b> 馨捉 | ; <b>亦:</b>                 |
|-------------|-----------------------------|
| (1)         | 您可在"办理查询"界面查询业务办理进度;        |
| (2)         | 业务办理成功或不符合办理要求变更失败的,将以短信形式通 |
| 知。          |                             |

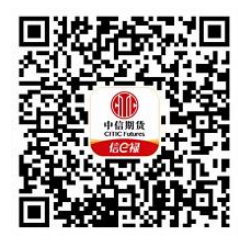

(下载中信期货APP马上体验)